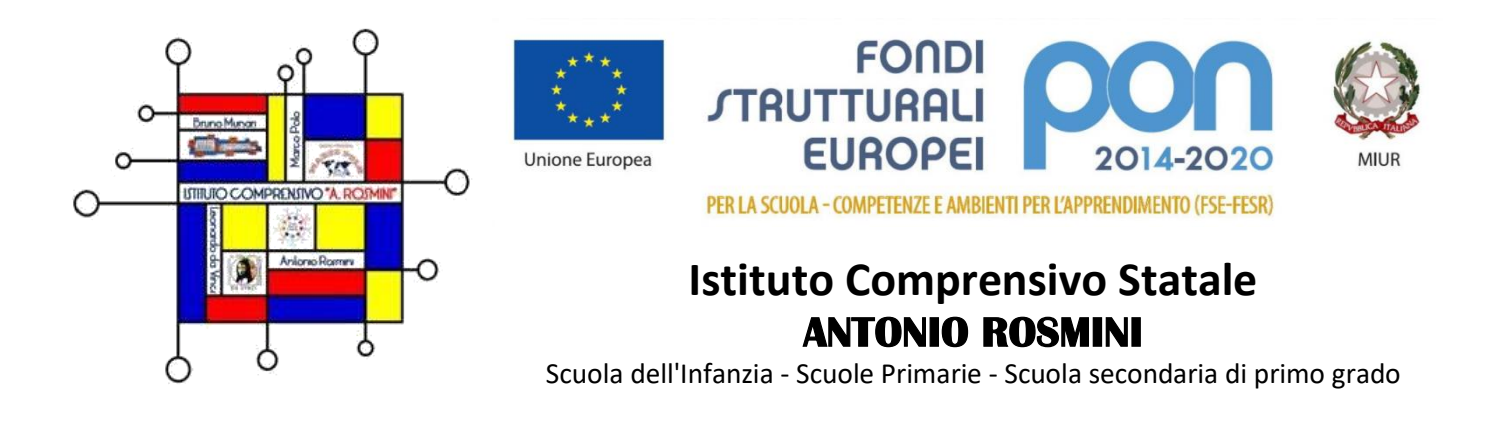

Circolare n. 141

Bollate, 08/05/2023

Ai docenti della Scuola Primaria "M. Polo" - "A. Rosmini" I.C. Rosmini <u>SEDE</u>

# Oggetto: Calendario scrutini secondo quadrimestre e operazioni preliminari

# Calendario

Si comunicano le date e gli orari degli scrutini del 2° quadrimestre che avranno luogo in modalità telematica tramite la piattaforma Google Workspace – Meet istituzionale.

I docenti riceveranno il link tramite l'applicazione Calendar e dovranno essere disponibili dieci minuti prima dell'orario previsto.

| Lunedì 5 giug           | no 2023         |            | Martedì 6 gi  | Martedì 6 giugno 2023 |            |  |
|-------------------------|-----------------|------------|---------------|-----------------------|------------|--|
| Ore 17:00               | Classe Quarta A | A. Rosmini | Ore 17:00     | Classe Terza A        | A. Rosmini |  |
| Ore 17:30               | Classe Quarta B | A. Rosmini | Ore 17:30     | Classe Terza B        | A. Rosmini |  |
| Ore 18:00               | Classe Quarta C | A. Rosmini | Ore 18:00     | Classe Terza C        | A. Rosmini |  |
| Ore 18:30               | Classe Quarta D | A. Rosmini | Ore 18:30     | Classe Terza D        | A. Rosmini |  |
| Ore 19:00               | Classe Quarta A | M. Polo    | Ore 19:00     | Classe Terza A        | M. Polo    |  |
| Ore 19:30               | Classe Quarta B | M. Polo    | Ore 19:30     | Classe Terza B        | M. Polo    |  |
|                         |                 |            |               |                       |            |  |
|                         |                 |            |               |                       |            |  |
| Mercoledì 7 giugno 2023 |                 |            | Venerdì 9 giu | Venerdì 9 giugno 2023 |            |  |
|                         |                 |            |               |                       |            |  |

| Ore 17:00 | Classe Seconda A | A. Rosmini | Ore 16:00 | Classe Prima A | A. Rosmini |
|-----------|------------------|------------|-----------|----------------|------------|
| Ore 17:30 | Classe Seconda B | A. Rosmini | Ore 16:30 | Classe Prima B | A. Rosmini |
| Ore 18:00 | Classe Seconda C | A. Rosmini | Ore 17:00 | Classe Prima C | A. Rosmini |
| Ore 18:30 | Classe Seconda D | A. Rosmini | Ore 17:30 | Classe Prima D | A. Rosmini |
| Ore 19:00 | Classe Seconda A | M. Polo    | Ore 18:00 | Classe Prima A | M. Polo    |
| Ore 19:30 | Classe Seconda B | M. Polo    | Ore 18:30 | Classe Prima B | M. Polo    |

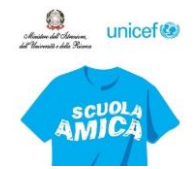

Via Diaz, 44 - 20021 Bollate (MI) Tel.02 33300712 - Fax. 02 3506885 Codice meccanografico MIIC8ED00Q Codice fiscale 97632260150

| E-mail: | MIIC8ED00Q@istruzione.it     |
|---------|------------------------------|
|         | segreteria@icr.edu.it        |
| PEC:    | MIIC8ED00Q@pec.istruzione.it |
| Sito:   | www.icr.edu.it               |

#### Martedì 13 giugno 2023

| Ore 9:00  | Classe Quinta A | A. Rosmini |
|-----------|-----------------|------------|
| Ore 9:30  | Classe Quinta B | A. Rosmini |
| Ore 10:00 | Classe Quinta C | A. Rosmini |
| Ore 10:30 | Classe Quinta D | A. Rosmini |
| Ore 11:00 | Classe Quinta A | M. Polo    |
| Ore 11:30 | Classe Quinta B | M. Polo    |

## Operazioni preliminari

Il giudizio relativo al comportamento deve essere inserito una settimana prima dello scrutinio.

Il **livello proposto per ciascun obiettivo** e il **giudizio descrittivo per la relativa materia**, invece, devono essere inseriti entro le ore 15:00 del giorno precedente a quello indicato per lo scrutinio.

Il procedimento è il seguente.

#### Voto proposto per obiettivi e giudizio descrittivo per materia

- 1. Accedere al registro elettronico con le proprie credenziali.
- 2. Selezionare la classe e la materia di interesse.
- 3. Cliccare sull'icona Voti Proposti, nella colonna Voti Finali e Scrutini
- 4. Cliccare sul pulsante 👔 per copiare le assenze e le medie dei voti di tutti gli alunni nelle colonne Assenze e Voto Proposto.
- Premere OK sul messaggio che si apre in alto per riportare i dati. Se necessario, è possibile modificare manualmente il voto proposto posizionandosi nella cella corrispondente.
  Attenzione: salvare cliccando sull'apposita icona prima di procedere!
- 6. Cliccare sul pulsante "martelletto", riportato nella colonna Giud., per inserire il giudizio descrittivo relativo alla disciplina.

Attenzione: salvare sempre cliccando sull'apposita icona prima di procedere!

- 7. Annotare, se necessario, nella colonna Carenza/PAI, le informazioni utili al recupero.
- 8. Inserire il voto proposto relativo al Comportamento selezionando una delle opzioni proposte dal menu a tendina.

#### Giudizio globale

Il giudizio globale può essere inserito solo dal coordinatore di classe, procedendo come segue.

- 1. Cliccare sull'icona del martello nero posta in alto sulla barra degli strumenti.
- 2. Cliccare sull'icona della bacchetta posta nella colonna Giudizio Globale.
- 3. Comporre il giudizio globale selezionando le voci proposte.
- 4. Attenzione: salvare al termine di ogni compilazione!

#### Giudizio di Religione Cattolica

- 1. Accedere al registro elettronico con le proprie credenziali.
- 2. Selezionare la classe e la materia di interesse.
- 3. Cliccare sull'icona Voti Proposti, nella colonna Voti Finali e Scrutini.
- 4. Definire il giudizio per tutti gli alunni, selezionando una delle voci proposte

Cordiali saluti

## IL DIRIGENTE SCOLASTICO

Dott. Salvatore Biondo